## 简讯点数购买操作步骤

步骤一:登入 SMS-Get 会员后,点选『点数购买』→『点 数订购』→『点数订购未税』及『点数订购含税』,不开立 发票点选未税,开立发票点选含税多 5%税金。(如需收 据可点选付款与记录,可自行列印)。

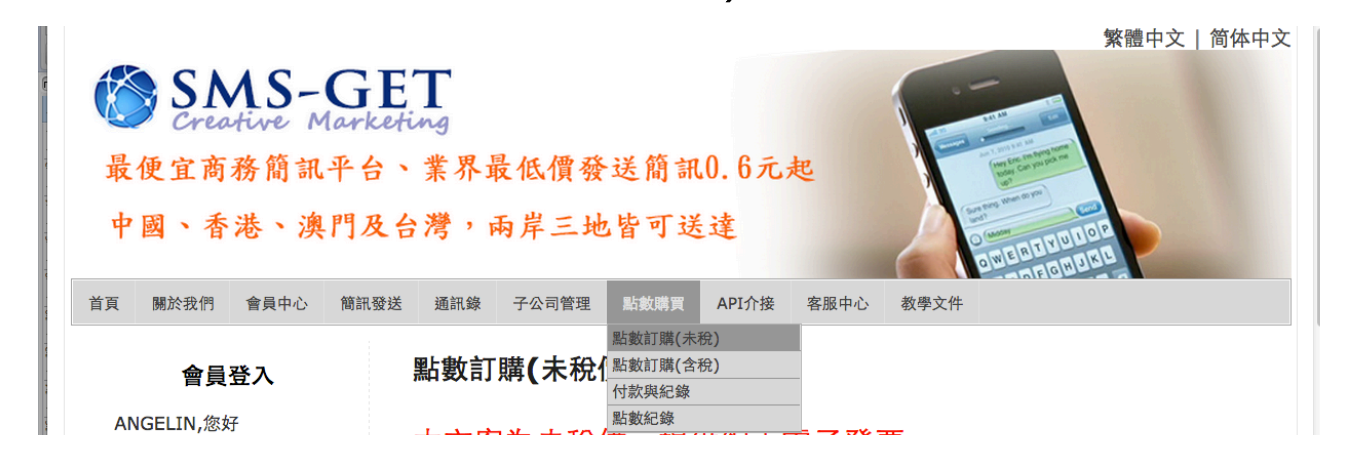

## 步骤二:依据选择购买的点数方案及付款方式,进行付款,共有

以下付款方式:

## 請選擇方案及付款方式

- 1. 請選擇欲購買的點數
- 500點 (個人行銷方案) 400元
- 3000點 (商店行銷方案) 2,400元
- 6000點 (商場行銷方案) 4,800元
- 28000點 (企業行銷方案) 19,600元
- 40000點 (企業行銷方案) 28,000元

2. 請選擇您要使用的付款方式 依付款方式不同將會酌收金流手續費,七日內未完成付款此訂單將自動取消 付款方式 金流手續費 撥點方式 ● (台灣) ATM 轉帳 0元 立即撥點 ○(台灣) 超商代碼繳款(全家/萊爾富/OK) 30元 立即撥點 ※暫不提供7-11 ibon繳款服務※ ○ (台灣) 銀行匯款 0元 人工核對 ○ (中國) 支付寶 5% 立即撥點 立即撥點 ◎ (全球) 信用卡 5% 訂購

ATM 转帐(中国信托) - 完成转帐付款立即自动开通点数:
 若不同银行 ATM 跨行转帐手续费 10~17 元请自行付担。

 2. 超商代码缴款(全家/莱尔富/OK) - 至超商门市付款将立即 自动开通点数:需加收单笔订单 30 元金流处理费(限 2 万元以下 订单)。

 银行汇款转帐(华南银行) - 客服确认收款后开通点数:若不同 银行跨行转帐或汇款手续费 10~17 元请自行付担,请输入帐号后
 5 码(供核对转帐来源),客服人员将在周一至周五工作日核对收款 资料,将您的订单点数进行开通。

4. 使用 PAYPAL 付款(信用卡) - 线上完成付款立即自动开通点
 数:需加收金流处理费为购买金额的 5%。

支付宝(中国) - 线上完成付款立即自动开通点数:需加收金流
 处理费为购买金额的 5%

●各种付款方式于点数开通,皆立即以简讯通知,请安心消费,
 已订购点数无使用期限,相关问题可洽业务员或线上客服,服务
 时间周一至周五 9:00~17:00 。

●订单订购完成,若有需要查询付款资料或转帐后输入帐号后 5
码,可点选「点数购买」->「付款与记录」,再依订单号码选择「检视发票」(已付款)或「付款操作」(付款未完成),即可查询。